# **Online booking**

UNISERVICES F IDEAS TO LIFE

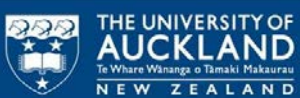

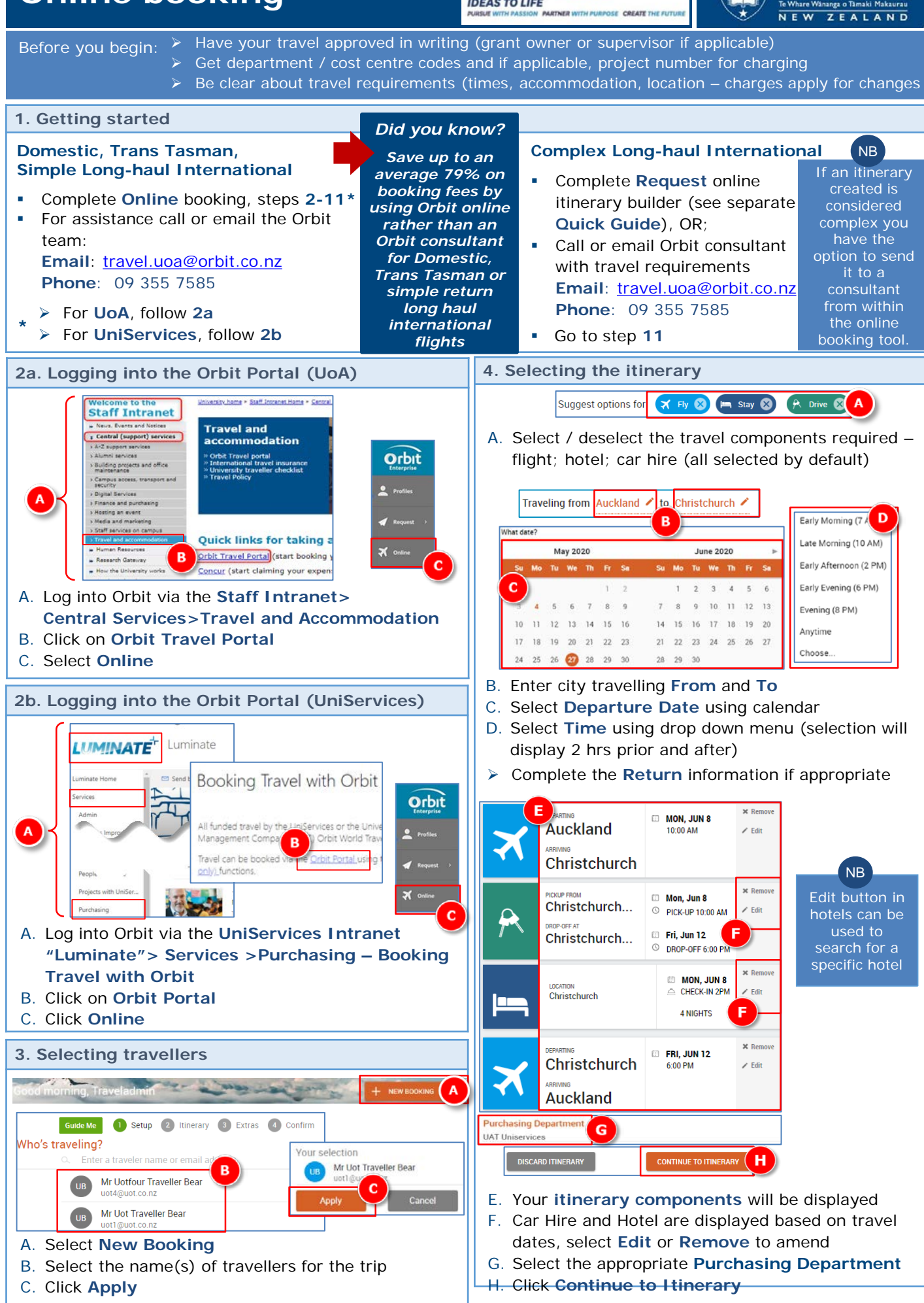

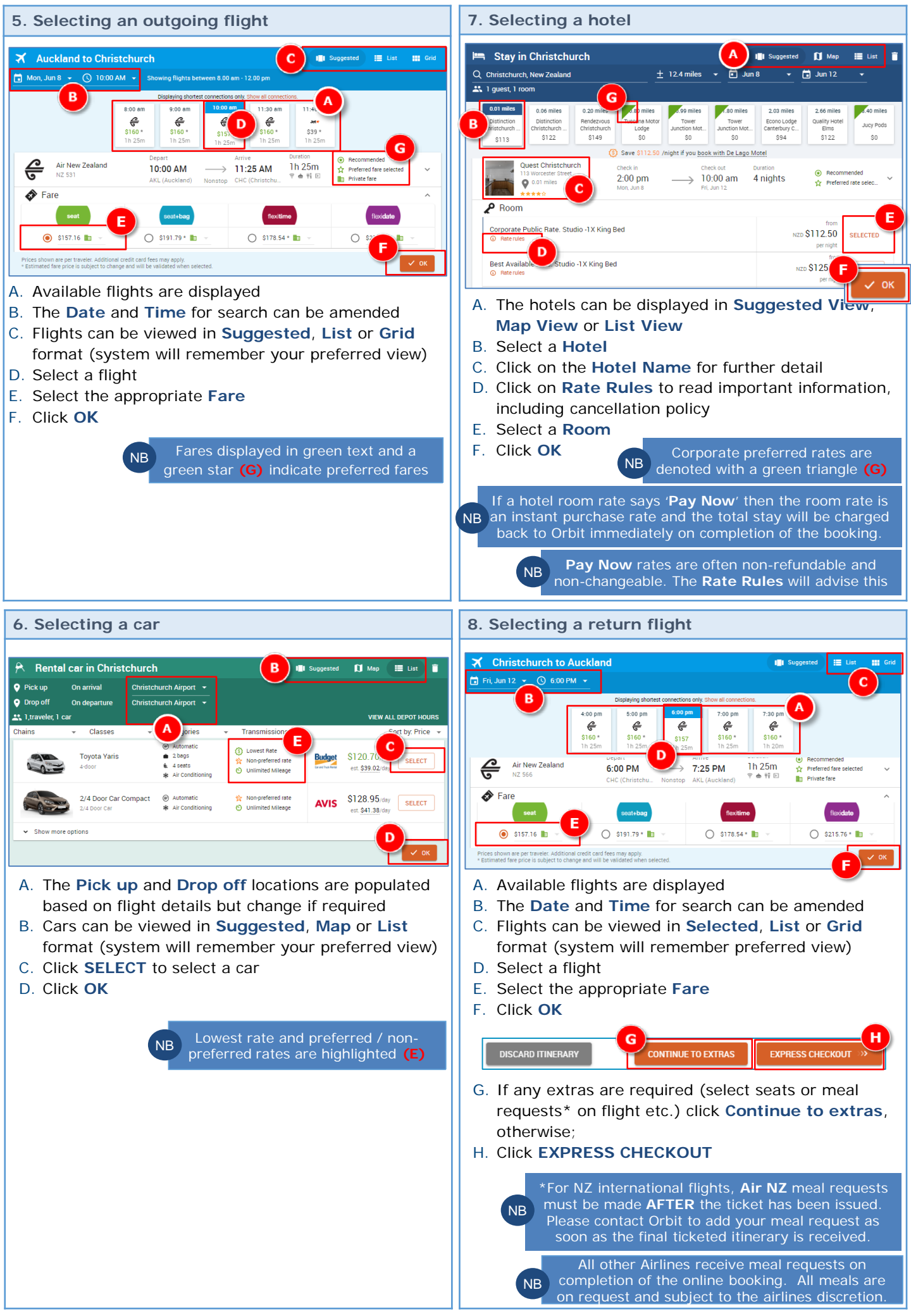

## 9. Finalising trip

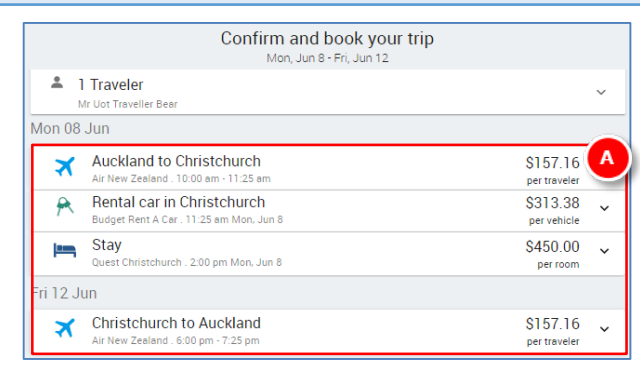

### A. A summary of the itinerary is displayed

| Payr<br>How would you like                                         | nent<br>to pay for your trip?               |             |   |
|--------------------------------------------------------------------|---------------------------------------------|-------------|---|
| X Air New Zealand                                                  | VISA 4111********1111                       | \$157.16    | ~ |
| 🛪 Air New Zealand                                                  | VISA 4111********1111                       | \$157.16    | ~ |
| 🛏 Quest Christchurch                                               | VISA 4111********1111                       | \$450.00    | ~ |
| 🕅 Budget Rent A Car                                                | В                                           | \$313.38    |   |
| Trip Total                                                         | NZDS                                        | \$1,077.70  |   |
| Please note: The price shown is a guide only, may be subject to cu | irrency fluctuation and excludes any applic | able taxes. |   |

#### B. Payment details are summarised

Card details are pre-populated with Orbit cards. Travellers will never be asked for their own details

Special requests and additional information

Rental car details

Add Details

Add Details

Add Details

Add Details

| Booking details                         | Add Details 🗸 |
|-----------------------------------------|---------------|
| Special requests / additional informati | on can be     |

C. Special requests / additional information can be added – click Add Details if required

|           |                               | Corporate Compliance               |                          |
|-----------|-------------------------------|------------------------------------|--------------------------|
| ()        | Rental car in<br>Christchurch | Preferred Rental Car not selected. | Submit Reason            |
| $\otimes$ | Missing hotel payment         |                                    | View Selected Card       |
| ()        | Additional information        | Custom field details required      | G Enter Required Details |

Any non-compliant selections will be highlighted and further information requested

D. If applicable, click Submit Reason

| Preferred Rental Ca  | r not selected. |  |  |
|----------------------|-----------------|--|--|
| O Large Car Size Req | uired           |  |  |
| No Preferred in Loc  | ation           |  |  |
| Add Comment          |                 |  |  |

- comment as required
- F. Click Submit
- G. Click Enter Required Details

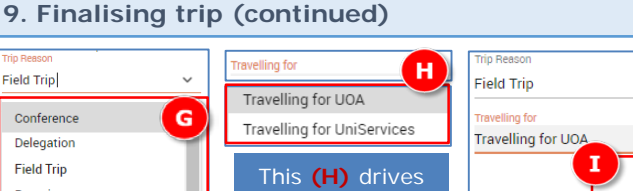

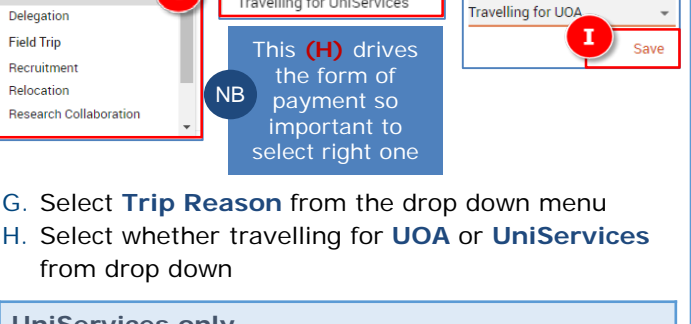

#### UniServices only

If UniServices is selected, an additional question is presented:

Choose or type a selection

UniServices GL Account

ost Code Type

Project Task Numbe XXXXX XXX

UniServices Project.Task Number

XX X XXX XXXX

UniServices Project.Task Number

- i. Select Cost Code Type from the drop down menu
- ii. If GL Account selected, enter Account No. in format shown
- iii. If **Project** selected, enter **Task Number** in format shown

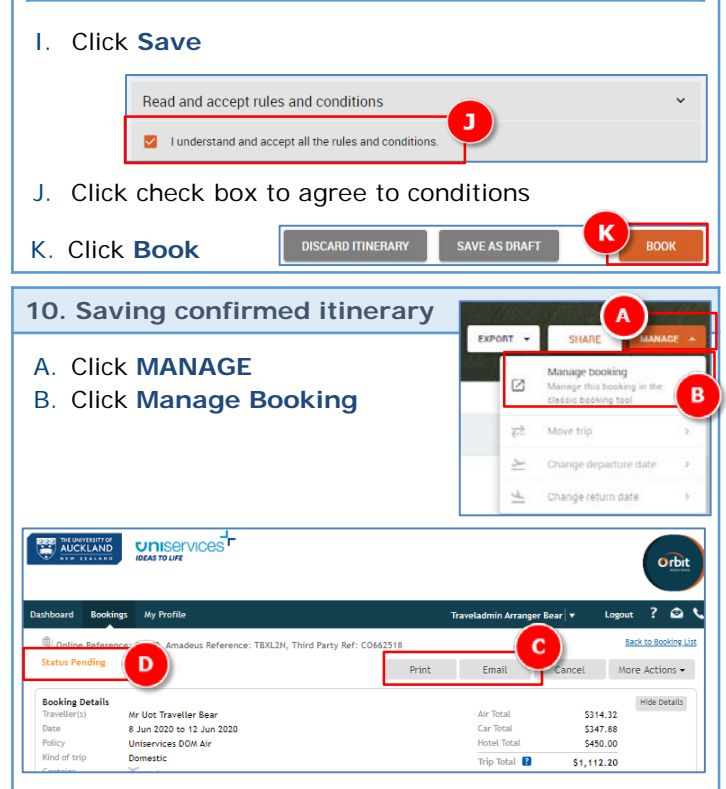

C. Select either the Print or Email icon

NB

- If Print selected, scan the printed itinerary and save to a local drive
- If Email selected, email to self and save the itinerary to a local drive

Once a booking is made it will show Status Pending (D) until the ticket is issued. The booking is confirmed, pending just indicates an un-ticketed booking. Once Orbit receive a PO the ticket will be issued and pending status updated.

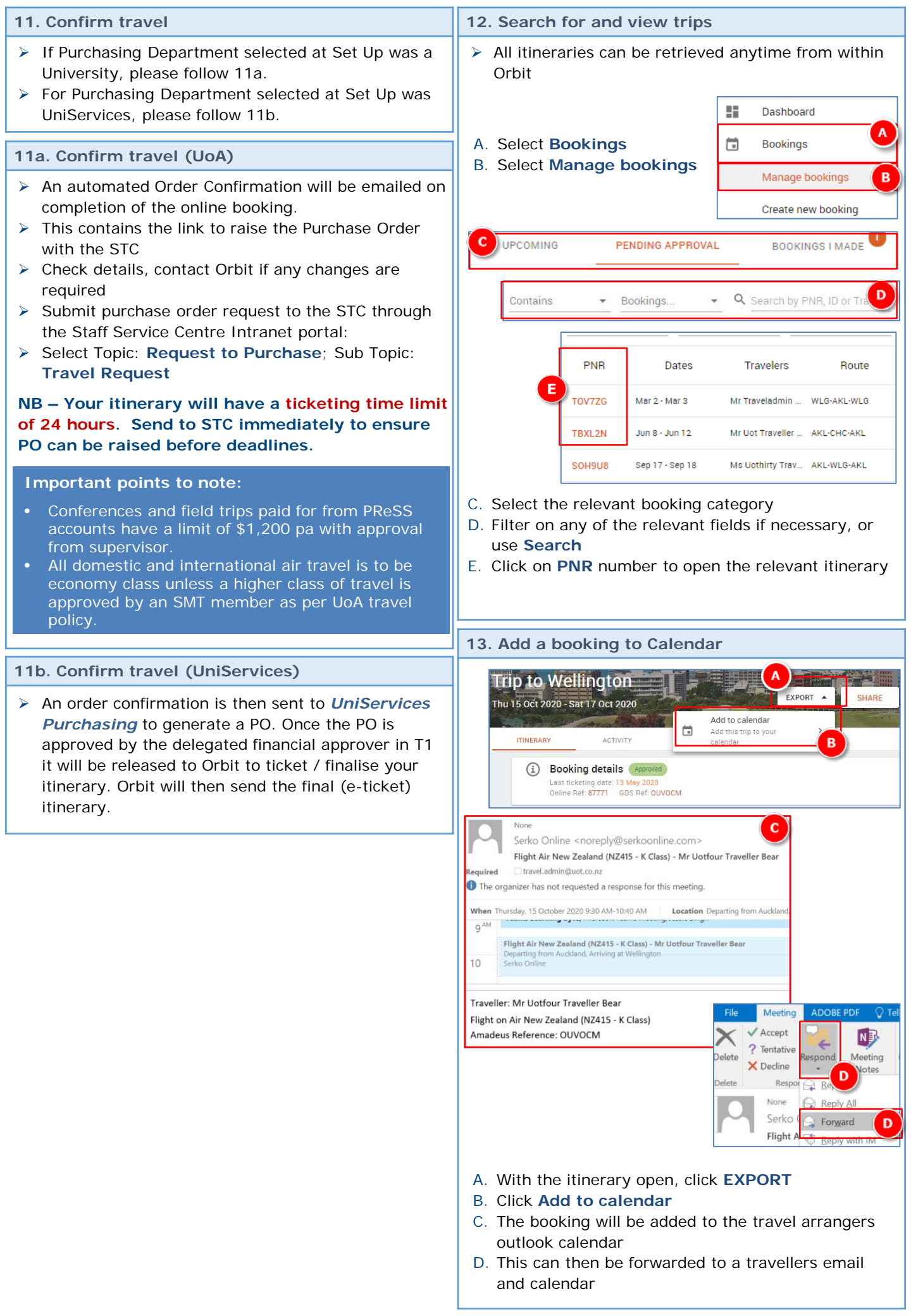